# Configuración de varios transportes e ingeniería de tráfico con política de control centralizada y política de ruta de aplicaciones

## Contenido

Introducción Prerequisites Requirements Componentes Utilizados Configuración Problema Solución Verificación Troubleshoot Información Relacionada

## Introducción

Este documento describe cómo configurar la política de control centralizado y la política de ruta de la aplicación para lograr la ingeniería de tráfico entre sitios. Podría considerarse también como una directriz de diseño específica para el caso práctico concreto.

### Prerequisites

### Requirements

No hay requisitos específicos para este documento.

### **Componentes Utilizados**

Este documento no tiene restricciones específicas en cuanto a versiones de software y de hardware.

The information in this document was created from the devices in a specific lab environment. All of the devices used in this document started with a cleared (default) configuration. Si tiene una red en vivo, asegúrese de entender el posible impacto de cualquier comando.

## Configuración

Para demostrarlo y comprender mejor el problema descrito más adelante, tenga en cuenta la topología mostrada en esta imagen.

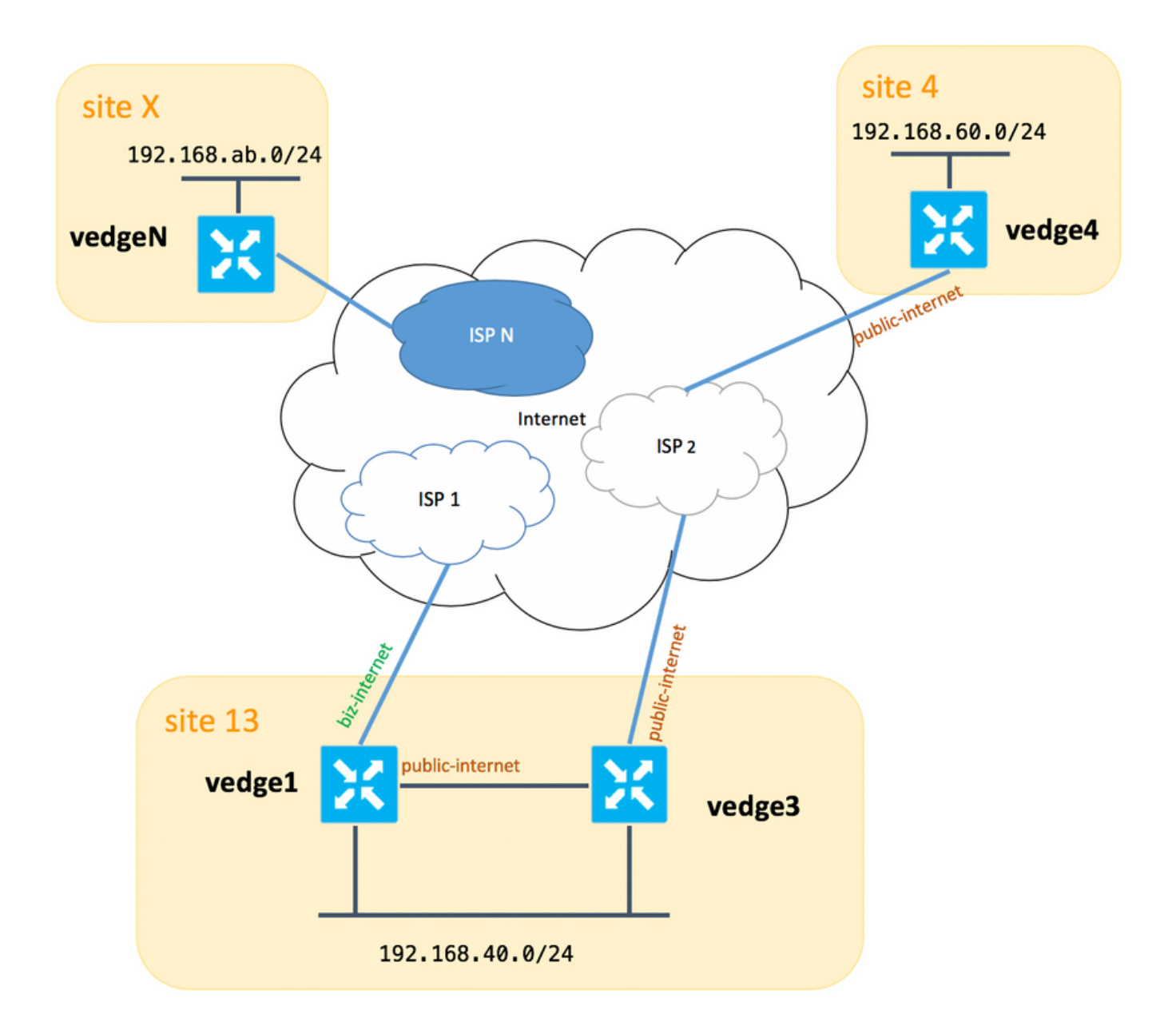

Tenga en cuenta que, en general, entre **vedge1** y **vedge3**, debería tener un segundo link/subinterfaz para la **extensión TLOC biz-internet** también, pero aquí por razones de simplicidad no se configuró.

A continuación se indican las configuraciones del sistema correspondientes para vEdges/vSmart (vedge2 representa el resto de sitios):

| nombre del ho | st Site- | ID system-ip |
|---------------|----------|--------------|
| vedae1        | 13       | 192 168 30 4 |

| veugei  | 15 | 192.100.30.4 |
|---------|----|--------------|
| vedge3  | 13 | 192.168.30.6 |
| vedge4  | 4  | 192.168.30.7 |
| vedgex  | Х  | 192.168.30.5 |
| vsmart1 | 1  | 192.168.30.3 |
|         |    |              |

Aquí puede encontrar las configuraciones del lado del transporte como referencia.

#### vedge1:

```
interface ge0/0
 description "ISP_1"
 ip address 192.168.109.4/24
 nat
  respond-to-ping
  Ţ
  tunnel-interface
  encapsulation ipsec
  color biz-internet
  no allow-service bgp
  allow-service dhcp
  allow-service dns
  allow-service icmp
  allow-service sshd
  no allow-service netconf
  no allow-service ntp
  no allow-service ospf
  allow-service stun
  1
 no shutdown
 1
 interface ge0/3
 description "TLOC-extension via vedge3 to ISP_2"
 ip address 192.168.80.4/24
 tunnel-interface
  encapsulation ipsec
  color public-internet
  no allow-service bgp
  allow-service dhcp
  allow-service dns
  allow-service icmp
  no allow-service sshd
  no allow-service netconf
  no allow-service ntp
  no allow-service ospf
  allow-service stun
  !
 no shutdown
 1
 1
ip route 0.0.0.0/0 192.168.80.6
ip route 0.0.0.0/0 192.168.109.10
1
vedge3:
```

```
vpn 0
interface ge0/0
 description "ISP_2"
 ip address 192.168.110.6/24
  nat
  respond-to-ping
  I.
  tunnel-interface
   encapsulation ipsec
  color public-internet
  carrier carrier3
  no allow-service bgp
   allow-service dhcp
   allow-service dns
   allow-service icmp
   no allow-service sshd
   no allow-service netconf
```

```
no allow-service ntp
no allow-service ospf
no allow-service stun
!
no shutdown
!
interface ge0/3
ip address 192.168.80.6/24
tloc-extension ge0/0
no shutdown
!
ip route 0.0.0.0/0 192.168.110.10
```

#### vedge4:

```
vpn 0
 interface ge0/1
  ip address 192.168.103.7/24
  tunnel-interface
  encapsulation ipsec
  color public-internet
  no allow-service bgp
   allow-service dhcp
   allow-service dns
   allow-service icmp
  no allow-service sshd
  no allow-service netconf
  no allow-service ntp
  allow-service ospf
  no allow-service stun
  Т
 no shutdown
 1
 ip route 0.0.0.0/0 192.168.103.10
1
```

### Problema

El usuario desea alcanzar estos objetivos:

El servicio de Internet proporciona **ISP 2** debe ser preferido para comunicarse entre el **sitio 13** y el **sitio 4** por algunas razones. Por ejemplo, es un caso de uso bastante común y un escenario cuando la calidad de conexión/conectividad dentro de un ISP entre sus propios clientes es muy buena, pero hacia el resto de la calidad de conectividad de Internet no cumple con el SLA de la compañía debido a algunos problemas o congestión en un link ascendente ISP y por lo tanto este ISP (**ISP 2** en nuestro caso) debería ser evitado en general.

El sitio 13 debería preferir el enlace ascendente **público-internet** para conectarse al sitio **4**, pero aun así, mantener la redundancia y debería poder alcanzar el sitio 4 si falla la **conexión pública a internet**.

El **sitio 4** debe mantener la conectividad de mejor esfuerzo con todos los demás sitios directamente (por lo tanto, no puede usar la palabra clave **restrict** aquí en **vedge4** para lograr ese objetivo).

El **sitio 13** debe utilizar el enlace de mejor calidad con **biz-internet** color para llegar a todos los demás sitios (representado por el **sitio X en el diagrama de topología).** 

Otra razón podría ser los problemas de costo/precio cuando el tráfico dentro del ISP es gratuito, pero mucho más caro cuando el tráfico sale de una red de proveedor (sistema autónomo).

Algunos usuarios que no tienen experiencia con el enfoque de SD-WAN y se acostumbran al ruteo clásico pueden comenzar a configurar el ruteo estático para forzar el tráfico de vedge1 a vedge4 dirección de interfaz pública a través de la interfaz de extensión de TLOC entre vedge1 y vedge3, pero no dará el resultado deseado y puede crear confusión porque:

El tráfico del plano de administración (por ejemplo, ping, paquete de utilidad traceroute) sigue la ruta deseada.

Al mismo tiempo, los túneles del plano de datos SD-WAN (túneles de transporte IPsec o gre) ignoran la información de la tabla de ruteo y las conexiones de formulario basadas en **colores** TLOC.

Dado que una ruta estática no tiene inteligencia, si TLOC público-internet no funciona en vedge3 (enlace ascendente a ISP 2), entonces vedge1 no notará esto y la conectividad a **vedge4** falla a pesar del hecho de que **vedge1** todavía tiene disponible **biz-internet**.

Por consiguiente, este enfoque debe evitarse y no utilizarse.

### Solución

1. Uso de la política de control centralizado para establecer una preferencia para TLOC **de Internet pública** en el controlador vSmart al anunciar las rutas OMP correspondientes a **vedge4.** Ayuda a archivar la trayectoria de tráfico deseada del **sitio 4** al **sitio 13**.

2. Para lograr el trayecto de tráfico deseado en dirección inversa desde el **sitio 13** al **sitio 4** no puede utilizar la política de control centralizado porque **vedge4** sólo tiene un TLOC disponible, por lo que no puede establecer una preferencia en nada, pero puede utilizar la política de ruta de aplicación para lograr este resultado para el tráfico de salida desde el **sitio 13**.

Así es como puede parecer la política de control centralizada en el controlador vSmart para preferir el TLOC **de Internet pública** para alcanzar el **sitio 13**:

```
policy
control-policy S4_S13_via_PUB
 sequence 10
  match tloc
   color public-internet
   site-id 13
   1
  action accept
   set
    preference 333
   1
  1
  1
 default-action accept
 1
1
```

Y aquí hay un ejemplo de la política de ruta de la aplicación para preferir el enlace ascendente **público-internet** como punto de salida para el tráfico de salida del **sitio 13** al **sitio 4**:

```
policy
 app-route-policy S13_S4_via_PUB
  vpn-list CORP_VPNs
   sequence 10
   match
    destination-data-prefix-list SITE4_PREFIX
    !
    action
     count
                                COUNT PKT
    sla-class SLA_CL1 preferred-color public-internet
    1
   1
  !
 !
policy
 lists
  site-list S13
  site-id 13
  1
  site-list S40
  site-id 4
  !
  data-prefix-list SITE4_PREFIX
   ip-prefix 192.168.60.0/24
  !
  vpn-list CORP_VPNs
  vpn 40
  !
 !
 sla-class SLA_CL1
  loss 1
  latency 100
 jitter 100
 !
```

Las políticas deben aplicarse correctamente en el controlador vSmart:

```
apply-policy
site-list S13
app-route-policy S13_S4_via_PUB
!
site-list S4
control-policy S4_S13_via_PUB out
!
```

Recuerde también que las políticas de ruta de aplicación no se pueden configurar como una política localizada y deben aplicarse sólo en vSmart.

## Verificación

Tenga en cuenta que la política de ruta de la aplicación no se aplicará al tráfico generado localmente por vEdge, por lo que se recomienda verificar si los flujos de tráfico se dirigen según la ruta deseada para generar parte del tráfico de los segmentos LAN de los sitios correspondientes. Como un caso de escenario de prueba de alto nivel, puede utilizar iperf para generar tráfico entre hosts en segmentos LAN del **sitio 13** y **el sitio 4** y luego verificar una estadística de interfaz. Por ejemplo, en mi caso, no hubo tráfico además del generado por el sistema y por lo tanto puede ver que la mayor cantidad de tráfico pasó a través de la interfaz ge0/3 hacia la extensión TLOC en

vedge3:

vedge1# show interface statistics

| PPPOE | PPPOE     | DOT1 | X D  | OT1X   |      |           |       |     |       |         |            |        |       |
|-------|-----------|------|------|--------|------|-----------|-------|-----|-------|---------|------------|--------|-------|
|       |           |      | AF   | RX     |      |           | RX    | I   | RX    | TX      |            | ТΧ     | TX    |
| RX    | RX        | ΤX   | r    | ГХ     | ΤX   | RX        | TX    | RX  |       |         |            |        |       |
| VPN   | INTERFACE | 2    | TYPE | PACKE  | TS I | RX OCTETS | ERROR | S I | DROPS | PACKETS | TX OCTETS  | ERRORS | DROPS |
| PPS   | Kbps      | PPS  | 5 ]  | Kbps   | PKTS | S PKTS    | PKTS  | PK  | rs    |         |            |        |       |
|       |           |      |      |        |      |           |       |     |       |         |            |        |       |
| 0     | ge0/0     |      | ipv4 | 1832   | 1    | 394791    | 0     |     | 167   | 1934    | 894680     | 0      | 0     |
| 26    | 49        | 40   |      | 229    | -    | -         | 0     | 0   |       |         |            |        |       |
| 0     | ge0/2     |      | ipv4 | 0      | (    | C         | 0     | (   | C     | 0       | 0          | 0      | 0     |
| 0     | 0         | 0    | (    | C      | -    | -         | 0     | 0   |       |         |            |        |       |
| 0     | ge0/3     |      | ipv4 | 30530  | 34 4 | 131607715 | 0     |     | 27    | 2486248 | 3239661783 | 0      | 0     |
| 51933 | 563383    | 415  | 88   | 432832 | -    | -         | 0     | 0   |       |         |            |        |       |
| 0     | ge0/4     |      | ipv4 | 0      | (    | C         | 0     | (   | C     | 0       | 0          | 0      | 0     |
| 0     | 0         | 0    | (    | C      | -    | -         | 0     | 0   |       |         |            |        |       |

### Troubleshoot

En primer lugar, asegúrese de que se establezcan las sesiones BFD correspondientes (no utilice la palabra clave **restrict** en ninguna parte):

| vedge1# show bf | d sessions |       |       |              |     |         |          |               |      |
|-----------------|------------|-------|-------|--------------|-----|---------|----------|---------------|------|
|                 |            |       |       | SOURCE TLOC  |     | REMOTE  | TLOC     |               |      |
| DST PUBLIC      |            |       | DST P | UBLIC        | DET | ECT     | ТХ       |               |      |
| SYSTEM IP       | SITE ID    | STATE |       | COLOR        |     | COLOR   |          | SOURCE IP     |      |
| IP              |            |       | PORT  | ENCAP        | MUL | TIPLIER | INTERVAL | (msec) UPTIME |      |
| TRANSITIONS     |            |       |       |              |     |         |          |               |      |
|                 |            |       |       |              |     |         |          |               |      |
|                 |            |       |       |              |     |         |          |               |      |
|                 |            |       |       |              |     |         |          |               |      |
| 192.168.30.5    | 2          | up    |       | public-inter | net | public- | internet | 192.168.80.4  |      |
| 192.168.109.5   |            |       | 12386 | ipsec        | 7   |         | 1000     | 0:02:10:      | 54 3 |
| 192.168.30.5    | 2          | up    |       | biz-internet |     | public- | internet | 192.168.109.4 |      |
| 192.168.109.5   |            |       | 12386 | ipsec        | 7   |         | 1000     | 0:02:10:      | 48 3 |
| 192.168.30.7    | 4          | up    |       | public-inter | net | public- | internet | 192.168.80.4  |      |
| 192.168.103.7   |            |       | 12366 | ipsec        | 7   |         | 1000     | 0:02:11:      | 01 2 |
| 192.168.30.7    | 4          | up    |       | biz-internet |     | public- | internet | 192.168.109.4 |      |
| 192.168.103.7   |            |       | 12366 | ipsec        | 7   |         | 1000     | 0:02:10:      | 56 2 |
|                 |            |       |       |              |     |         |          |               |      |

vedge3# show bfd sessions

|      |                    |                   |               | SOURCE                                            | TLOC                                                                                                | RI                                                                                                    | EMOTE                                                                                                    | TLOC                                                                                                    |                                                                                                    |                                                                                                    |                                                                                                    |
|------|--------------------|-------------------|---------------|---------------------------------------------------|----------------------------------------------------------------------------------------------------|----------------------------------------------------------------------------------------------------|----------------------------------------------------------------------------------------------------|----------------------------------------------------------------------------------------------------|----------------------------------------------------------------------------------------------------|----------------------------------------------------------------------------------------------------|----------------------------------------------------------------------------------------------------|
|      |                    |                   | DST 1         | PUBLIC                                            |                                                                                                    | DETECT                                                                                                    | Г                                                                                                    | TX                                                                                                    |                                                                                                    |                                                                                                    |                                                                                                    |
| SITE | ID                 | STATE             |               | COLOR                                             |                                                                                                    | CC                                                                                                    | OLOR                                                                                                    |                                                                                                    | SOURCE                                                                                                    | IP IP                                                                                                    |                                                                                                    |
|      |                    |                   | PORT          |                                                   | ENCAP                                                                                               | MULTI                                                                                                    | PLIER                                                                                                    | INTERVAL                                                                                                    | (msec)                                                                                                    | UPTIME                                                                                                    |                                                                                                    |
|      |                    |                   |               |                                                   |                                                                                                    |                                                                                                    |                                                                                                    |                                                                                                    |                                                                                                    |                                                                                                    |                                                                                                    |
|      |                    |                   |               |                                                   |                                                                                                    |                                                                                                    |                                                                                                    |                                                                                                    |                                                                                                    |                                                                                                    |                                                                                                    |
|      |                    |                   |               |                                                   |                                                                                                    |                                                                                                    |                                                                                                    |                                                                                                    |                                                                                                    |                                                                                                    |                                                                                                    |
|      |                    |                   |               |                                                   |                                                                                                    |                                                                                                    |                                                                                                    |                                                                                                    |                                                                                                    |                                                                                                    |                                                                                                    |
| 2    |                    | up                |               | public                                            | -inter                                                                                              | net pı                                                                                                    | ublic-                                                                                                    | internet                                                                                                    | 192.16                                                                                                    | 8.110.6                                                                                                    |                                                                                                    |
|      |                    |                   | 12386         | 5                                                 | ipsec                                                                                               | 7                                                                                                    |                                                                                                    | 1000                                                                                                    |                                                                                                    | 0:02:11:05                                                                                                    | 1                                                                                                    |
| 4    |                    | up                |               | public                                            | -inter                                                                                              | net pı                                                                                                    | ublic-                                                                                                    | -internet                                                                                                    | 192.16                                                                                                    | 8.110.6                                                                                                    |                                                                                                    |
|      |                    |                   | 12360         | 5                                                 | ipsec                                                                                               | 7                                                                                                    |                                                                                                    | 1000                                                                                                    |                                                                                                    | 0:02:11:13                                                                                                    | 2                                                                                                    |
|      | SITE<br><br>2<br>4 | SITE ID<br>2<br>4 | SITE ID STATE | SITE ID STATE DST 1<br>PORT 2 up 12386 4 up 12366 | SOURCE<br>DST PUBLIC<br>SITE ID STATE COLOR<br>PORT<br>2 up public<br>12386<br>4 up public<br>12366 | SOURCE TLOC<br>DST PUBLIC<br>SITE ID STATE COLOR<br>PORT ENCAP<br>2 up public-inter<br>12386 ipsec<br>4 up public-inter<br>12366 ipsec | SOURCE TLOC RI<br>DST PUBLIC DETECT<br>SITE ID STATE COLOR CO<br>PORT ENCAP MULTIN<br>2 up public-internet pu<br>12386 ipsec 7<br>4 up public-internet pu<br>12366 ipsec 7 | SOURCE TLOC REMOTE<br>DST PUBLIC DETECT<br>SITE ID STATE COLOR COLOR<br>PORT ENCAP MULTIPLIER<br>2 up public-internet public-<br>12386 ipsec 7<br>4 up public-internet public-<br>12366 ipsec 7 | SOURCE TLOC REMOTE TLOC<br>DST PUBLIC DETECT TX<br>SITE ID STATE COLOR COLOR<br>PORT ENCAP MULTIPLIER INTERVAL | SOURCE TLOC REMOTE TLOC<br>DST PUBLIC DETECT TX<br>SITE ID STATE COLOR COLOR SOURCE<br>PORT ENCAP MULTIPLIER INTERVAL(msec)<br>2 up public-internet public-internet 192.16<br>12386 ipsec 7 1000<br>4 up public-internet public-internet 192.16<br>12366 ipsec 7 1000 | SOURCE TLOC REMOTE TLOC<br>DST PUBLIC DETECT TX<br>SITE ID STATE COLOR COLOR SOURCE IP<br>PORT ENCAP MULTIPLIER INTERVAL(msec) UPTIME<br>2 up public-internet public-internet 192.168.110.6<br>12386 ipsec 7 1000 0:02:11:05<br>4 up public-internet public-internet 192.168.110.6<br>12366 ipsec 7 1000 0:02:11:13 |

| vedge4# show bf | d sessions |       |       |              |     |         |          |        |            |   |
|-----------------|------------|-------|-------|--------------|-----|---------|----------|--------|------------|---|
|                 |            |       |       | SOURCE TLOC  |     | REMOTE  | TLOC     |        |            |   |
| DST PUBLIC      |            |       | DST P | UBLIC        | DET | ECT     | ТХ       |        |            |   |
| SYSTEM IP       | SITE ID    | STATE |       | COLOR        |     | COLOR   |          | SOURC  | E IP       |   |
| IP              |            |       | PORT  | ENCAP        | MUL | TIPLIER | INTERVAL | (msec) | UPTIME     |   |
| TRANSITIONS     |            |       |       |              |     |         |          |        |            |   |
|                 |            |       |       |              |     |         |          |        |            |   |
|                 |            |       |       |              |     |         |          |        |            |   |
| 192.168.30.4    | 13         | up    |       | public-inter | net | biz-int | ernet    | 192.1  | 68.103.7   |   |
| 192.168.109.4   |            | -     | 12346 | ipsec        | 7   |         | 1000     |        | 0:02:09:11 | 2 |
| 192.168.30.4    | 13         | up    |       | public-inter | net | public- | internet | 192.1  | 68.103.7   |   |
| 192.168.110.6   |            |       | 63084 | ipsec        | 7   |         | 1000     |        | 0:02:09:16 | 2 |
| 192.168.30.5    | 2          | up    |       | public-inter | net | public- | internet | 192.1  | 68.103.7   |   |
| 192.168.109.5   |            |       | 12386 | ipsec        | 7   |         | 1000     |        | 0:02:09:10 | 3 |
| 192.168.30.6    | 13         | up    |       | public-inter | net | public- | internet | 192.1  | 68.103.7   |   |
| 192.168.110.6   |            |       | 12386 | ipsec        | 7   |         | 1000     |        | 0:02:09:07 | 2 |
|                 |            |       |       |              |     |         |          |        |            |   |

Si no puede lograr el resultado deseado con la ingeniería de tráfico, compruebe que las políticas se hayan aplicado correctamente:

1. En **vedge4** debe verificar que para los prefijos originados en el **sitio 13** se seleccionó el TLOC apropiado:

\_\_\_\_\_ omp route entries for vpn 40 route 192.168.40.0/24 \_\_\_\_\_ RECEIVED FROM: peer 192.168.30.3 path-id 72 label 1002 status R statusRloss-reasontloc-preferencelost-to-peer192.168.30.3 lost-to-path-id 74 Attributes: originator192.168.30.4typeinstalledtloc192.168.30.4, biz-internet, ipsec ultimate-tloc not set domain-id not set overlay-id 1 site-id 13 preference not set tag not set not set tag origin-proto connected origin-metric 0 as-path not set unknown-attr-len not set RECEIVED FROM: 192.168.30.3 peer path-id 73 label 100 1002 label statusC,I,Rloss-reasonnot set lost-to-peer not set lost-to-path-id not set Attributes:

vedge4# show omp routes 192.168.40.0/24 detail

originator 192.168.30.4 type installed tloc 192.168.30.4, public-internet, ipsec ultimate-tloc not set domain-id not set overlay-id 1 13 site-id 13 preference not set not set tag origin-proto connected origin-metric 0 as-path not set unknown-attr-len not set RECEIVED FROM: peer 192.168.30.3 path-id 74 1002 label status C,I,R loss-reason not set lost-to-peer not set lost-to-path-id not set Attributes: originator 192.168.30.6 type **tloc** installed 192.168.30.6, public-internet, ipsec ultimate-tloc not set domain-id not set domain ... overlay-id 1 site-id 13 preference not set not set connect domaın-... overlay-id origin-proto connected origin-metric 0 as-path not set unknown-attr-len not set

2. En **vedge1** y **vedge3** asegúrese de que se instale la política adecuada de vSmart y de que los paquetes coincidan y se cuenten:

```
vedge1# show policy from-vsmart
from-vsmart sla-class SLA_CL1
loss 1
latency 100
jitter 100
from-vsmart app-route-policy S13_S4_via_PUB
vpn-list CORP_VPNs
 sequence 10
  match
   destination-data-prefix-list SITE4_PREFIX
  action
                              COUNT PKT
   count
   backup-sla-preferred-color biz-internet
   sla-class SLA CL1
   no sla-class strict
   sla-class preferred-color public-internet
from-vsmart lists vpn-list CORP_VPNs
vpn 40
from-vsmart lists data-prefix-list SITE4_PREFIX
ip-prefix 192.168.60.0/24
```

```
vedge1# show policy app-route-policy-filter
```

Además de que debería ver muchos más paquetes enviados a través del color **de Internet público** del **sitio 13** (durante mis pruebas no hubo tráfico a través de **biz-internet** TLOC):

vedge1# show app-route stats remote-system-ip 192.168.30.7 app-route statistics 192.168.80.4 192.168.103.7 ipsec 12386 12366 remote-system-ip 192.168.30.7 local-color public-internet remote-color public-internet 0 mean-loss 1 mean-latency mean-jitter 0 sla-class-index 0,1 AVERAGE AVERAGE TX DATA RX DATA TOTAL INDEX PACKETS LOSS LATENCY JITTER PKTS PKTS \_\_\_\_\_ 0 0 0 0 
 0
 600
 0
 0
 0
 0
 0

 1
 600
 0
 1
 0
 5061061
 6731986

 2
 600
 0
 0
 0
 3187291
 3619658

 3
 600
 0
 0
 0
 0
 0

 4
 600
 0
 2
 0
 9230960
 12707216

 5
 600
 0
 1
 0
 9950840
 4541723
 0 600 0 app-route statistics 192.168.109.4 192.168.103.7 ipsec 12346 12366 remote-system-ip 192.168.30.7 local-color biz-internet public-internet remote-color 0 mean-loss 0 mean-latency 0 mean-jitter sla-class-index 0,1 TOTAL AVERAGE AVERAGE TX DATA RX DATA INDEX PACKETS LOSS LATENCY JITTER PKTS PKTS \_\_\_\_\_ 600000006000100060000000600000006000200060000000 0 1 2 3 4 5

### Información Relacionada

<u>https://sdwan-</u>

docs.cisco.com/Product\_Documentation/Software\_Features/Release\_18.3/07Policy\_Applications/01Application-Aware\_Routing/01Configuring\_Application-Aware\_Routing

 <u>https://sdwan-</u> docs.cisco.com/Product\_Documentation/Software\_Features/Release\_18.3/02System\_and\_Int erfaces/06Configuring\_Network\_Interfaces

### • https://sdwan-

docs.cisco.com/Product\_Documentation/Command\_Reference/Configuration\_Commands/col or